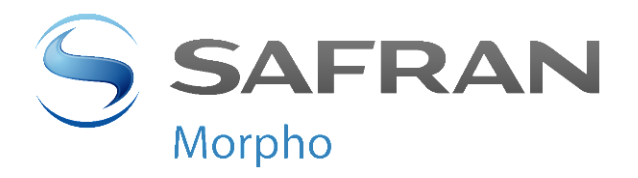

# MorphoTablet<sup>™</sup> Firmware Upgrade User Guide

Version 1.3

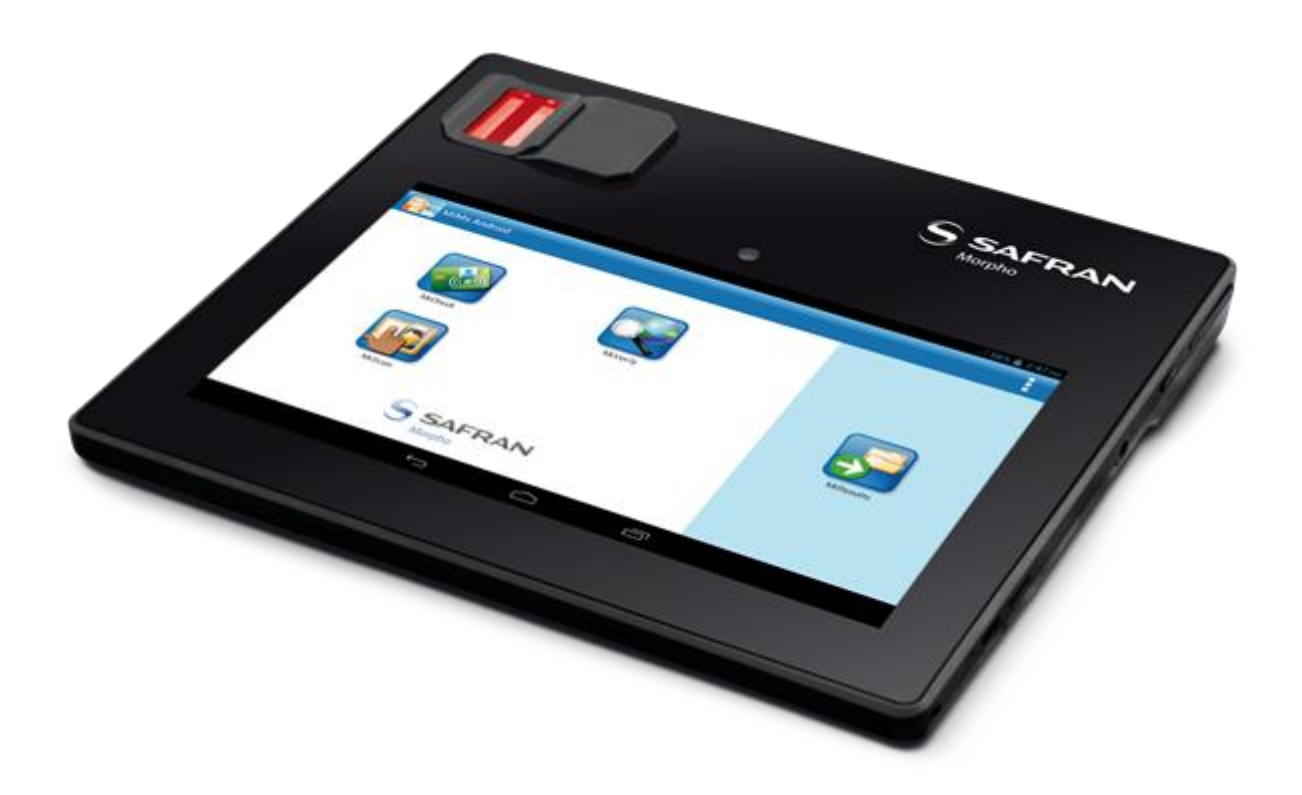

MophoTablet™ firmware upgrade user guide 2014\_2000001116

January 2015

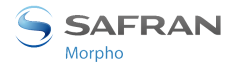

# **Copyright notices**

Copyrights 2002-2015 Morpho, All rights reserved.

Information in this document is subject to change without notice and does not represent a commitment on the part of Morpho. No part of this document may be reproduced or transmitted in any form or by any means, electronic or mechanical, including photocopying or recording, for any purpose without the express written permission of Morpho.

The software described in this document is supplied under a license agreement or nondisclosure agreement. It is against the law to copy the software on any medium except as specifically allowed in the agreement. This manual makes reference to names and products that are trademarks of their respective owners.

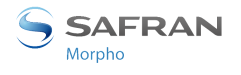

# **Revision History**

| Revision | Date         | Document revision history                                                                        |
|----------|--------------|--------------------------------------------------------------------------------------------------|
| 1.1      | June 2014    | Creation                                                                                         |
| 1.2      | August 2014  | Update on firmware version supporting firmware update using internal memory and ADB tool methods |
| 1.3      | January 2015 | Update on firmware version supporting firmware update using MediaTek Flash tool method           |

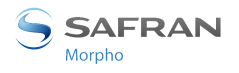

# **Table of contents**

| со | PYRIGHT NOTICES                                         | 2  |
|----|---------------------------------------------------------|----|
| RE | VISION HISTORY                                          | 3  |
| ТА | BLE OF CONTENTS                                         | 4  |
| 1  | SCOPE                                                   | 5  |
| -  |                                                         | -  |
| 2  | PREREQUISITES                                           | 6  |
| 2  | 2.1 Host computer operating system                      | 6  |
| 2  | 2.2 MORPHOTABLET USB DRIVER INSTALLATION                | 6  |
|    | 2.2.1 MorphoTablet USB Driver                           | 6  |
|    | 2.2.2 MorphoTablet USB Driver Installation              | 6  |
| 3  | FIRMWARE UPGRADE USING MORPHOTABLET INTERNAL MEMORY     | 9  |
| 3  | 3.1 Use Caution                                         | 9  |
| Э  | 3.2 FIRMWARE PACKAGE                                    | 9  |
| 3  | 3.3 FIRMWARE UPGRADE USING MORPHOTABLET INTERNAL MEMORY | 9  |
| 4  | FIRMWARE UPGRADE USING ANDROID ADB TOOL                 |    |
| 4  | 4.1 Use Caution                                         |    |
| 4  | 4.2 Android ADT Bundle                                  |    |
| 4  | 4.3 ANDROID ADT BUNDLE INSTALLATION                     |    |
| 4  | 4.4 FIRMWARE PACKAGE                                    |    |
| 4  | 4.5 FIRMWARE UPGRADE USING ANDROID ADB TOOL             |    |
| 5  | FULL FIRMWARE UPGRADE USING MEDIATEK FLASH TOOL         | 15 |
| 5  | 5.1 Use Caution                                         |    |
| 5  | 5.2 MEDIATEK FLASH TOOL                                 |    |
| 5  | 5.3 MEDIATEK FLASH TOOL INSTALLATION                    |    |
| 5  | 5.4 FIRMWARE PACKAGE                                    |    |
| 5  | 5.5 FULL FIRMWARE UPGRADE USING MEDIATEK FLASH TOOL     |    |
| 6  | CONTACTS                                                |    |
| е  | 5.1 Customer service                                    |    |
| e  | 5.2 HOTLINE AND CUSTOMER ASSISTANCE                     |    |

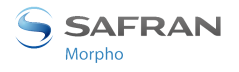

### 1 Scope

This document is the MorphoTablet Firmware Upgrade guide.

It describes the methods to upgrade firmware of the MorphoTablet.

There are 3 different methods for MorphoTablet firmware upgrade:

- 1<sup>st</sup> method: Firmware upgrade using MorphoTablet internal memory
- 2<sup>nd</sup> method: Firmware upgrade using Android ADB tool
- 3<sup>rd</sup> method: Full firmware upgrade using MediaTek Flash tool

The 1<sup>st</sup> and 2<sup>nd</sup> firmware upgrade methods will keep personal data and parameters unchanged. However, these methods cannot be used on MorphoTablet having a firmware version equal or prior to version MONOS 01.00.102

The 3<sup>rd</sup> method using MediaTek Flash tool will erase all user data and parameters.

All methods require prior installation of MorphoTablet USB drivers.

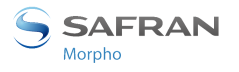

### 2 Prerequisites

#### 2.1 HOST COMPUTER OPERATING SYSTEM

A computer running **Windows Seven** is needed for the firmware update process. Windows Seven 32 Bits or Windows Seven 64 bits can be used.

### 2.2 MORPHOTABLET USB DRIVER INSTALLATION

This section describes how to install MorphoTablet USB drivers

#### 2.2.1 MorphoTablet USB Driver

The archive file "Driver\_Auto\_Installer\_v1.1236.00.zip" is required.

It contains USB driver for:

- USB Mass storage
- Android ADB interface
- MediaTek preloader mode (Flash tool)

#### 2.2.2 MorphoTablet USB Driver Installation

Decompress on a Windows Seven computer, the driver archive file "Driver\_Auto\_Installer\_v1.1236.00.zip" in a folder without special characters such as: "c:\MorphoTablet\"

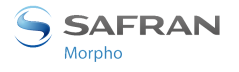

Open prompt command (MS-DOS) and go to driver folder:

#### cd "C:\MorphoTablet\Driver\_Auto\_Installer\_v1.1236.00"

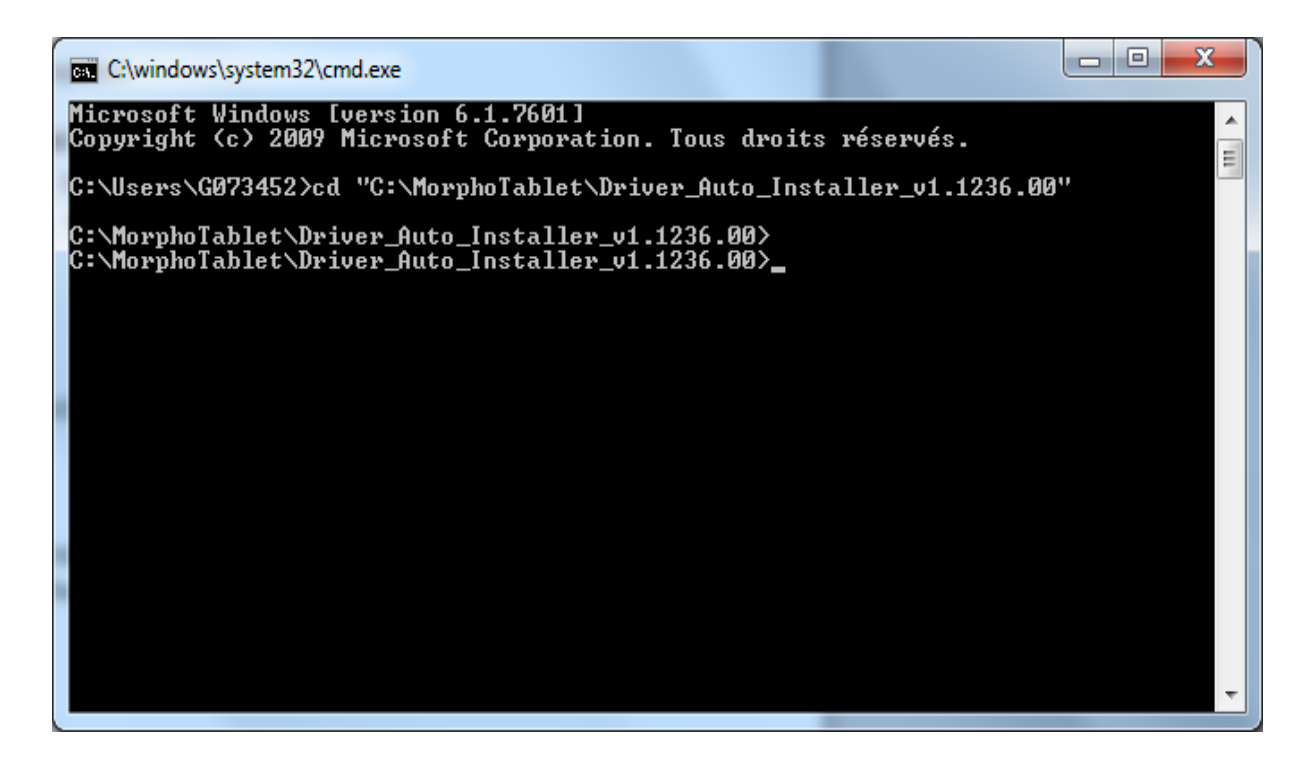

Launch install.bat:

| C:\windows\system32\cmd.exe                                                                                                    |   |
|----------------------------------------------------------------------------------------------------|---|
| C:\MorphoTablet\Driver_Auto_Installer_v1.1236.00>dir<br>Le volume dans le lecteur C s'appelle OSDisk<br>Le numéro de série du volume est 78FF-80F8                                                                                                    | • |
| Répertoire de C:\MorphoTablet\Driver_Auto_Installer_v1.1236.00                                                                                                    | E |
| 20/06/2014 19:01 (REP)<br>20/06/2014 19:01 (REP)<br>04/09/2012 11:20 1 385 Install.bat<br>04/09/2012 11:22 920 ReadMe.txt<br>04/09/2012 11:21 1 705 Remove.bat<br>20/06/2014 19:01 (REP) SmartPhoneDriver<br>3 fichier(s) 4 010 octets<br>3 Rép(s) 247 819 087 872 octets libres<br>C:\MorphoTablet\Driver_Auto_Installer_v1.1236.00>install |   |
|                                                                                                    | - |

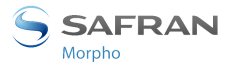

And accept or confirm all the installation windows.

| C:\windows\system32\cmd.exe - Install.bat |       |
|-------------------------------------------|-------|
| **************************************    | 4 III |
| **************************************    |       |
| **************************************    |       |
| Appuyez sur une touche pour continuer     | Ŧ     |

"Install complete!" message should be displayed.

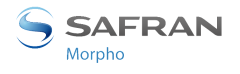

### 3 Firmware upgrade using MorphoTablet internal memory

This section describes how to load MorphoTablet using MorphoTablet internal storage. Only MorphoTablet USB driver installation is required to upgrade firmware with this method This Firmware upgrade method will keep personal data and parameters unchanged.

### 3.1 USE CAUTION

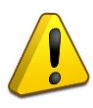

This method cannot be used on a MorphoTablet having a firmware version equal or prior to version MONOS\_01.00.102

Firmware version is mentioned as BUILD NUMBER in the "Settings/About tablet" menu

### In case the upgrade fails, full firmware upgrade using MediaTek Flash tool (cf. §6) shall be performed

### **3.2 FIRMWARE PACKAGE**

A firmware package to be loaded in MorphoTablet is required.

This firmware package is a file named "**morpho-MONOS\_xx.xx.vxx-ota-user.zip**" where xx.xx.xxx is the Firmware version.

### 3.3 FIRMWARE UPGRADE USING MORPHOTABLET INTERNAL MEMORY

Start the MorphoTablet.

Once android is started, connect USB cable to Host computer and to MorphoTablet mini-USB connector.

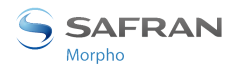

Configure MorphoTablet for USB mass storage Mode: Click on "USB connected" message in Android notification bar, then click on "**Turn on USB storage**"

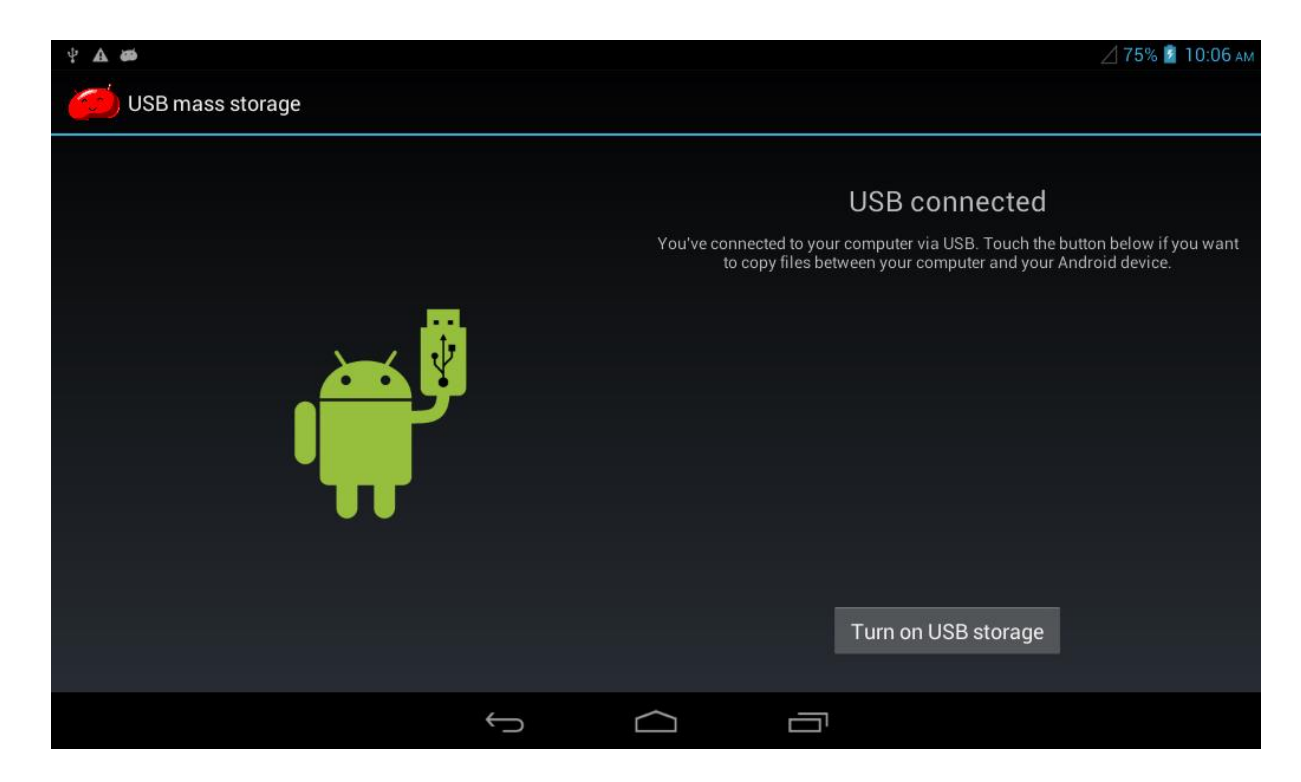

A new drive should appear in Windows.

Copy "morpho-MONOS\_xx.xx.vota-user.zip" file into Download folder of the MorphoTablet

Power off MorphoTablet: press the power button more than 2 seconds, and then click on "Power off" on the screen.

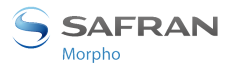

Restart in recovery mode: Press Volume Up + Power on buttons until boot menu appears:

[Recovery Mode]

[Normal Mode]

Select with volume Up "Recovery Mode" and validate with "volume down"

Android recovery menu should appear:

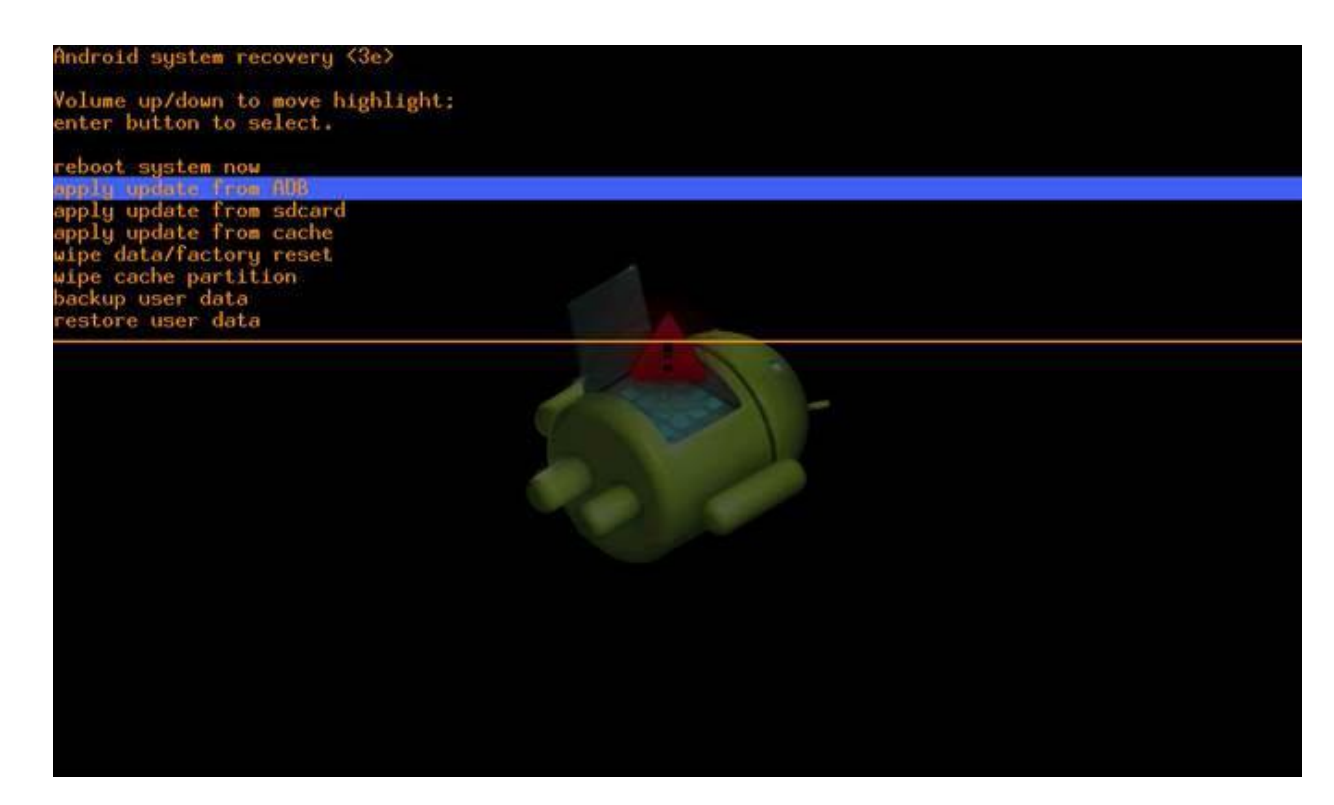

In The Android system recovery menu, select "apply update from sdcard".

Then select "Download/" directory, and "morpho-MONOS\_xx.xx.xxx-ota-user.zip" file. Validate with power button

Following message should appear:

Install /sdcard/Download

Installing update....

Wait until message "Install from sdcard complete" appears. Reboot with power button. System should start with new firmware version.

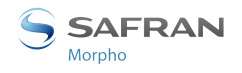

# 4 Firmware upgrade using Android ADB tool

This section describes how to load MorphoTablet using MorphoTablet using Android ADB tool. MorphoTablet USB driver installation and ADT bundle are required to upgrade firmware with this method.

This Firmware upgrade method will keep personal data and parameters unchanged.

### 4.1 USE CAUTION

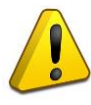

This method cannot be used on a MorphoTablet having a firmware version equal or prior to version MONOS\_01.00.102

Firmware version is mentioned as BUILD NUMBER in the "Settings/About tablet" menu

### In case the upgrade fails, full firmware upgrade using MediaTek Flash tool (cf. §6) shall be performed

### 4.2 ANDROID ADT BUNDLE

Android **ADT bundle** is required to upgrade firmware with this method. Android ADT bundle can be downloaded at address: <u>http://developer.android.com/sdk/index.html#win-bundle</u>

### 4.3 ANDROID ADT BUNDLE INSTALLATION

Decompress Android ADT bundle into your C:\ local drive, for example into folder: C:\adt-bundle-windows-x86\_64-20131030

### 4.4 FIRMWARE PACKAGE

A firmware package to be loaded in MorphoTablet is required.

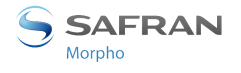

This firmware package is a file named "**morpho-MONOS\_xx.xx.vxx-ota-user.zip**" where xx.xx.xxx is the Firmware version.

#### 4.5 FIRMWARE UPGRADE USING ANDROID ADB TOOL

Power off MorphoTablet: press the power button more than 2 seconds, and then click on "Power off" on the screen.

Restart in recovery mode: Press Volume Up + Power on buttons until boot menu appears:

[Recovery Mode]

[Normal Mode]

Select with volume Up "Recovery Mode" and validate with "volume down"

Android recovery menu should appear:

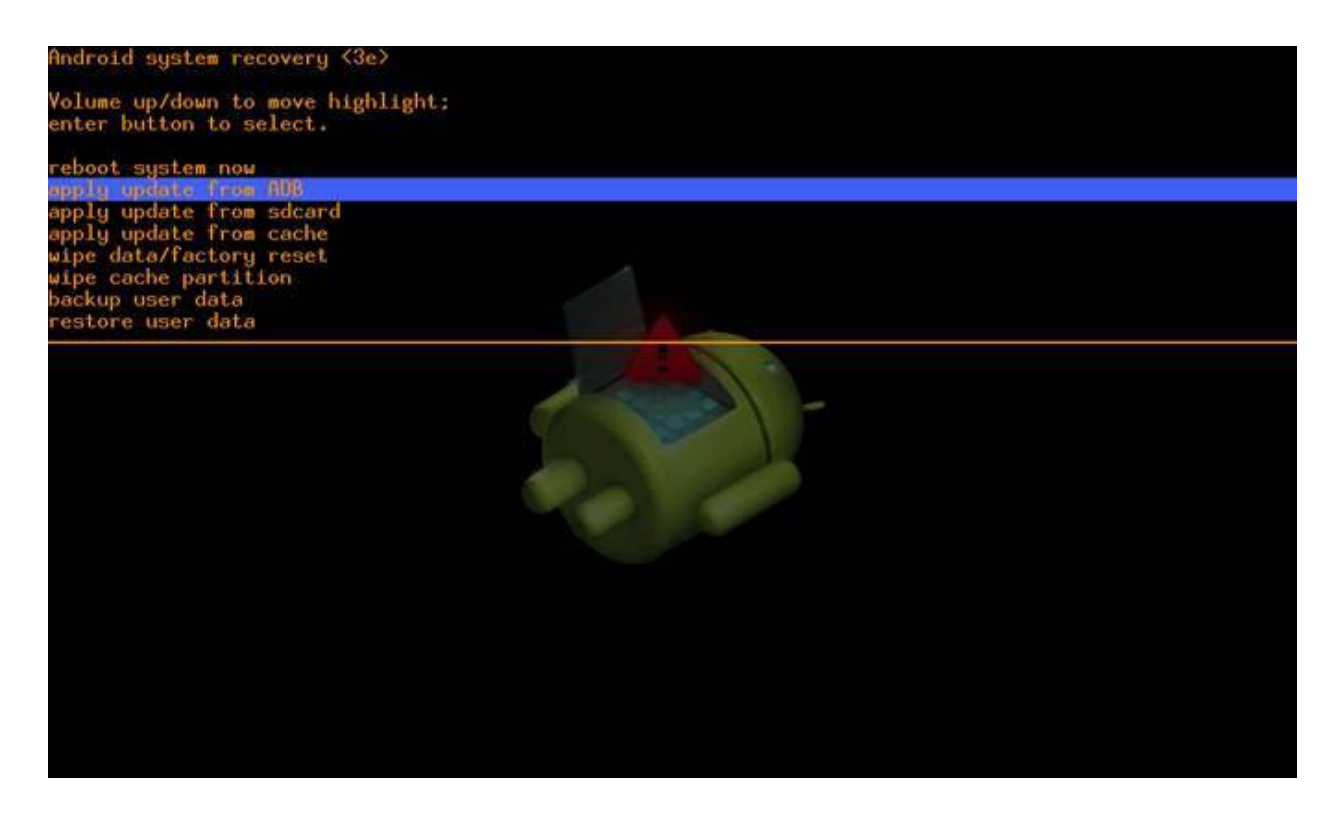

In The Android system recovery menu, select "apply update from ADB".

Open a Windows DOS command shell and go to android platform tools folder.

cd "C:\adt-bundle-windows-x86\_64-20131030\sdk\platform-tools" Run android adb command:

adb.exe sideload "C:\**xyz**\morpho-MONOS\_xx.xx.vota-eng.zip" where "xyz" is the path to the file. See below for example.

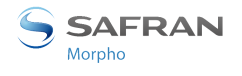

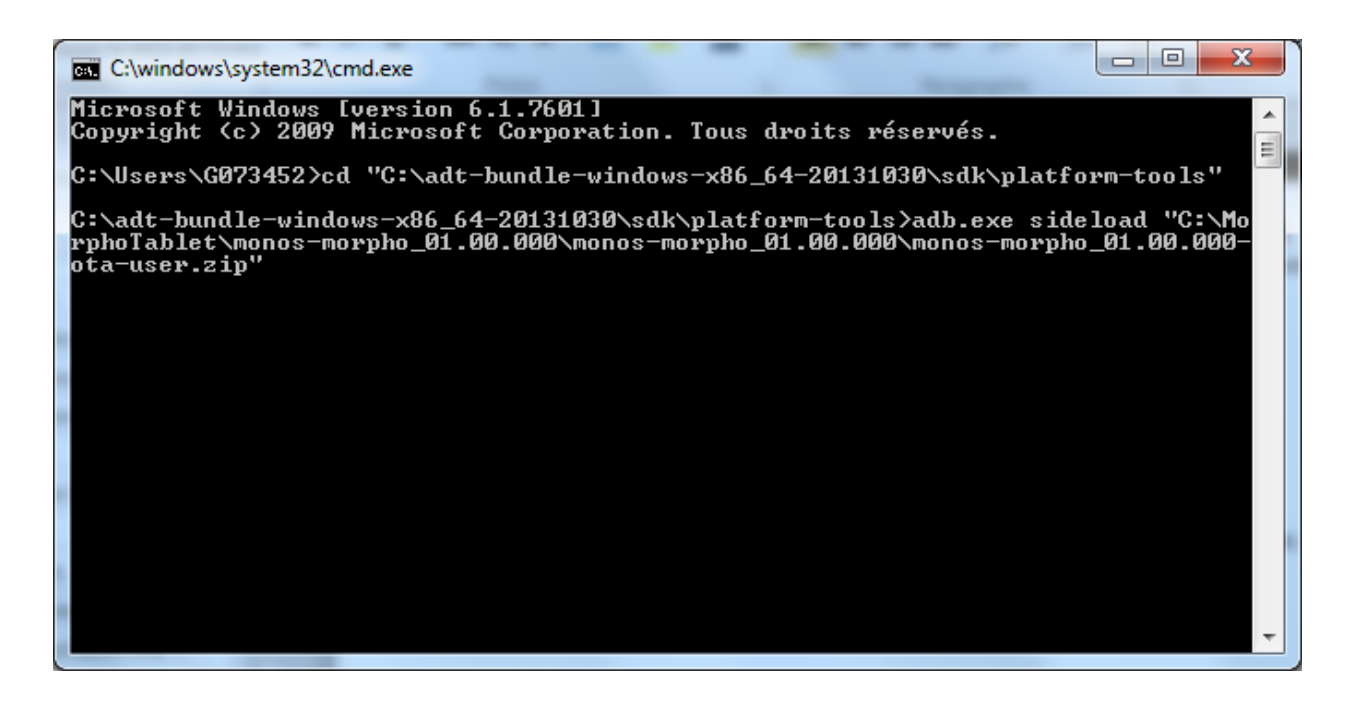

| C:\windows\system32\cmd.exe                                                                                                    |
|----------------------------------------------------------------------------------------------------|
| <pre>sending: 'C:\MorphoTablet\monos-morpho_01.00.000\monos-morpho_01.00.000\monos-mo<br/>sending: 'C:\MorphoTablet\monos-morpho_01.00.000\monos-morpho_01.00.000\monos-mo<br/>sending: 'C:\MorphoTablet\monos-morpho_01.00.000\monos-mo<br/>sending: 'C:\MorphoTablet\monos-morpho_01.00.000\monos-mo<br/>sending: 'C:\MorphoTablet\monos-morpho_01.00.000\monos-mo<br/>sending: 'C:\MorphoTablet\monos-morpho_01.00.000\monos-mo<br/>sending: 'C:\MorphoTablet\monos-morpho_01.00.000\monos-mo<br/>sending: 'C:\MorphoTablet\monos-morpho_01.00.000\monos-morpho_01.00.000\monos-mo</pre> |
| <pre>sending: 'C:\MorphoTablet\monos-morpho_01.00.000\monos-morpho_01.00.000\monos-mo<br/>sending: 'C:\MorphoTablet\monos-morpho_01.00.000\monos-morpho_01.00.000\monos-mo<br/>rpho_01.00.000-ota-user.zip' 100%</pre>                                                                                                    |

Wait for Message "Install from ADB complete" on MorphoTablet screen.

Select "Reboot system now"

MorphoTablet should now reboot to new firmware.

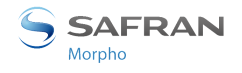

## 5 Full firmware upgrade using MediaTek Flash tool

This section describes how to load MorphoTablet using MorphoTablet using MediaTek Flash tool.

MorphoTablet USB driver installation and MediaTek Flash tool are required to upgrade firmware with this method.

### 5.1 USE CAUTION

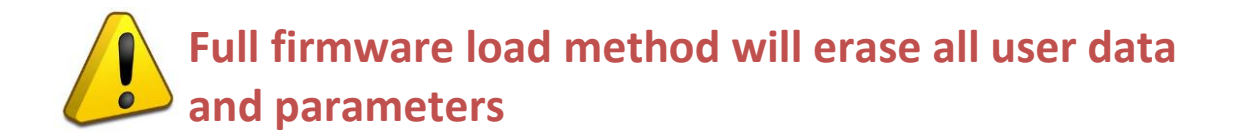

#### 5.2 MEDIATEK FLASH TOOL

The archive file "**SP\_Flash\_Tool\_v3.1244.0.sn85.rar**" is required for updating firmware thru "*Full firmware load*" method.

It contains MediaTek Flash tool.

#### 5.3 MEDIATEK FLASH TOOL INSTALLATION

Decompress, on a Windows Seven computer, the Flash tool archive file "SP\_Flash\_Tool\_v3.1244.0.sn85.rar" in a folder without special characters such as:

"C:\MorphoTablet\"

The "Flash\_tool.exe" tool should be available in "C:\MorphoTablet\SP\_Flash\_Tool\_v3.1244.0.sn85" folder.

#### **5.4 FIRMWARE PACKAGE**

A firmware package to be loaded in MorphoTablet is required.

This firmware package is a file named "**spflashimage-MONOS\_xx.xx.tar.gz**" or named "**Morphotablet\_MPH\_xx.xx.tar.gz**"

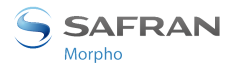

For example, for Firmware version 01.03.003, package required for upgrade is the file "Morphotablet\_MPH\_01.03.003.tar.gz"

### 5.5 FULL FIRMWARE UPGRADE USING MEDIATEK FLASH TOOL

Power on MorphoTablet

In "Settings", in the "Backup & reset" section, perform a "Factory data reset" and select the "Erase storage" option.

Wait until completion before continuing.

Launch Flash\_tool.exe tool from extracted SP\_Flash\_Tool\_v3.1244.0.sn85 folder.

| 📴 Smart Phone Flash Tool (Runtime Trace Mode) |                                                                    |                   |  |  |
|-----------------------------------------------|--------------------------------------------------------------------|-------------------|--|--|
| <u>File Action Op</u>                         | tions <u>W</u> indow <u>H</u> elp                                  |                   |  |  |
| Download Read b                               | ack Memory Test                                                    |                   |  |  |
| C<br>Format                                   | Q     O     D       Firmware → Upgrade     Download     Stop     □ |                   |  |  |
| Download Agent                                | C:\MorphoTablet\SP_Flash_Tool_v3.1244.0.sn85\MTK_AllInOne_DA.bin   | 🗁 Download Agent  |  |  |
| Scatter-loading File                          |                                                                    | 🗁 Scatter-loading |  |  |
| Authentication File                           |                                                                    | 😂 Auth File       |  |  |
| Certification File                            |                                                                    | 🗁 Cert File       |  |  |
| Nand Util File                                |                                                                    | 🗁 Nand Util File  |  |  |
| name                                          | region address begin address end address location                  |                   |  |  |
|                                               |                                                                    |                   |  |  |
|                                               |                                                                    |                   |  |  |
|                                               |                                                                    |                   |  |  |
|                                               |                                                                    |                   |  |  |
|                                               |                                                                    |                   |  |  |
|                                               |                                                                    |                   |  |  |
|                                               |                                                                    |                   |  |  |
| •                                             | "                                                                  | ۱.                |  |  |
| 0%                                            |                                                                    |                   |  |  |
|                                               | NAND USB 921600 bps                                                |                   |  |  |
|                                               | DA DL All Without Battery (Full Speed)                             |                   |  |  |

Click on **Scatter-loading** button and select the file **MT6577\_Android\_scatter\_emmc.txt** file in the Firmware release which you want to load. For the release version 01.00.102, the file is located into:

"spflashimage\_MONOS\_01.00.102\_user\MT6577\_Android\_scatter\_emmc.txt"

SAFRAN Morpho

| 🚮 Open Scatter f        | ile                                                      |                                      | ×                    |
|-------------------------|----------------------------------------------------------|--------------------------------------|----------------------|
| Regarder <u>d</u> ans : | 📔 user 💌                                                 | ← 🗈 💣 📰▼                             |                      |
| (Hai)                   | Nom                                                      | Modifié le                           | Туре                 |
| Emplacements<br>récents | android-info.txt                                         | 17/03/2014 10:20<br>17/03/2014 10:20 | Document<br>Document |
|                         | MT6577_Android_scatter_emmc.txt                          | 17/03/2014 10:20                     | Document             |
| Bureau                  |                                                          |                                      |                      |
| Bibliothèques           |                                                          |                                      |                      |
| Ordinateur              |                                                          |                                      |                      |
|                         | < III                                                    |                                      | •                    |
| Réseau                  | Nom du fichier : MT6577_Android_scatter_emmc.txt  Quvrir |                                      |                      |
|                         | Types de fichiers : Map File (*.bd)                      | • A                                  | nnuler               |

| 🗾 Smart Phone Flash Tool (Runtime Trace Mode)                                                                                                    |                                                                                                    |                                                                                                    |                                                                                                    |                                                                                                    |                                                                                                    |                                                                                                    |
|----------------------------------------------------------------------------------------------------|----------------------------------------------------------------------------------------------------|----------------------------------------------------------------------------------------------------|----------------------------------------------------------------------------------------------------|----------------------------------------------------------------------------------------------------|----------------------------------------------------------------------------------------------------|----------------------------------------------------------------------------------------------------|
| File Action O                                                                                                    | File Action Options Window Help                                                                                                    |                                                                                                    |                                                                                                    |                                                                                                    |                                                                                                    |                                                                                                    |
| Download Read t                                                                                                    | oack Memory Test                                                                                                    |                                                                                                    |                                                                                                    |                                                                                                    |                                                                                                    |                                                                                                    |
| C<br>Format                                                                                                    | 😲 🤇                                                                                                    | nload Sto                                                                                                    |                                                                                                    | II With Check Sum                                                                                                    |                                                                                                    |                                                                                                    |
| Download Agent                                                                                                    | C:\MorphoTablet\SP_Flash_Tool                                                                                                    | _v3.1244.0.sn85\MTK_/                                                                                                    | AllInOne_DA.bin                                                                                                    |                                                                                                    |                                                                                                    | 🗁 Download Agent                                                                                                    |
| Scatter-loading File                                                                                                    | C:\MorphoTablet\monos-morpho_                                                                                                    | 01.00.000\monos-morpl                                                                                                    | ho_01.00.000\user\M1                                                                                                    | T6577_Android_scatter_er                                                                                                    | mme.txt                                                                                                    | Scatter-loading                                                                                                    |
| Authentication File                                                                                                    |                                                                                                    |                                                                                                    |                                                                                                    |                                                                                                    |                                                                                                    | 😂 Auth File                                                                                                    |
| Certification File                                                                                                    |                                                                                                    |                                                                                                    |                                                                                                    |                                                                                                    |                                                                                                    | 🗁 Cert File                                                                                                    |
| Nand Util File                                                                                                    |                                                                                                    |                                                                                                    |                                                                                                    |                                                                                                    |                                                                                                    | 😂 Nand Util File                                                                                                    |
| name                                                                                                    | region address begin ad                                                                                                    | dress end address                                                                                                    | location                                                                                                    |                                                                                                    |                                                                                                    |                                                                                                    |
| <ul> <li>✓ PRELOADER</li> <li>✓ DSP_BL</li> <li>✓ MBR</li> <li>✓ EBR1</li> <li>✓ UBOOT</li> <li>✓ BOOTIMG</li> <li>✓ RECOVERY</li> <li>✓ SEC_RO</li> <li>✓ LOGO</li> <li>✓ ANDROID</li> <li>✓ CACHE</li> <li>✓ USRDATA</li> </ul> | 0x00000000         0x00000           0x000000000         0x00000           0x000000000         0x00000           0x000000000         0x00000           0x000000000         0x00000           0x000000000         0x00000           0x000000000         0x00000           0x000000000         0x00000           0x000000000         0x00000           0x000000000         0x00000           0x000000000         0x000000           0x000000000         0x000000           0x000000000         0x000000           0x0000000000         0x000000           0x000000000         0x000000           0x000000000         0x000000 | 000         0x00000000           000         0x00000000           000         0x00000000 | C:\MorphoTablet\mo<br>C:\MorphoTablet\mo<br>C:\MorphoTablet\mo<br>C:\MorphoTablet\mo<br>C:\MorphoTablet\mo<br>C:\MorphoTablet\mo<br>C:\MorphoTablet\mo<br>C:\MorphoTablet\mo<br>C:\MorphoTablet\mo<br>C:\MorphoTablet\mo<br>C:\MorphoTablet\mo | nos-morpho_01.00.000\mi<br>nos-morpho_01.00.000\mi<br>nos-morpho_01.00.000\mi<br>nos-morpho_01.00.000\mi<br>nos-morpho_01.00.000\mi<br>nos-morpho_01.00.000\mi<br>nos-morpho_01.00.000\mi<br>nos-morpho_01.00.000\mi<br>nos-morpho_01.00.000\mi<br>nos-morpho_01.00.000\mi<br>nos-morpho_01.00.000\mi<br>nos-morpho_01.00.000\mi | onos-morpho_01.00.00<br>onos-morpho_01.00.00<br>onos-morpho_01.00.00<br>onos-morpho_01.00.00<br>onos-morpho_01.00.00<br>onos-morpho_01.00.00<br>onos-morpho_01.00.00<br>onos-morpho_01.00.00<br>onos-morpho_01.00.00<br>onos-morpho_01.00.00<br>onos-morpho_01.00.00 | 10\user\preloader_hexing77_it<br>10\user\DSP_BL<br>10\user\MBR<br>10\user\Kbin<br>10\user\Kbin<br>10\user\kbot.img<br>10\user\vecovery.img<br>10\user\vecovery.img<br>10\user\system.img<br>10\user\system.img<br>10\user\userdata.img |
|                                                                                                    |                                                                                                    |                                                                                                    |                                                                                                    |                                                                                                    |                                                                                                    |                                                                                                    |
| 0%                                                                                                    |                                                                                                    |                                                                                                    |                                                                                                    |                                                                                                    |                                                                                                    |                                                                                                    |
|                                                                                                    | EMMC U                                                                                                    | SB 921600 bps                                                                                                    |                                                                                                    |                                                                                                    |                                                                                                    |                                                                                                    |
|                                                                                                    |                                                                                                    |                                                                                                    |                                                                                                    |                                                                                                    |                                                                                                    | //                                                                                                    |

Power off the MorphoTablet: press the power button more than 2 seconds, and then click on "Power off" on the screen.

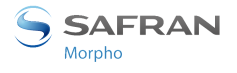

Ensure USB cable is not plugged to MorphoTablet. From Flash\_Tool application, click on "**Firmware->Upgrade**" button Connect USB cable to Host computer and to MorphoTablet mini-USB connector.

| 5 Smart Phone Flash Tool (Runtime Trace Mode)                                                                                                    |                                                                                                    |  |  |
|----------------------------------------------------------------------------------------------------|----------------------------------------------------------------------------------------------------|--|--|
| File Action Options Window Help                                                                                                    |                                                                                                    |  |  |
| Download                                                                                                    |                                                                                                    |  |  |
| Image: Constraint of the sector of the sector of the s |                                                                                                    |  |  |
| Download Agent C:\MorphoTablet\SP_Flash_Tool_v3.1244.0.sn85\MTK_AllInOne_DA.bin                                                                                                    | 🗁 Download Agent                                                                                                    |  |  |
| Scatter-loading File C:\MorphoTablet\monos-morpho_01.00.000\monos-morpho_01.00.000\user\MT6577_Android_scatter_emm                                                                                                    | nc.txt 🕞 Scatter-loading                                                                                                    |  |  |
| Authentication File                                                                                                    | 🗁 Auth File                                                                                                    |  |  |
| Certification File                                                                                                    | 🗁 Cert File                                                                                                    |  |  |
| Nand Util File                                                                                                    | 🗁 Nand Util File                                                                                                    |  |  |
| name region address begin address end address location                                                                                                    |                                                                                                    |  |  |
| OSP_BL         0x00000000         0x00000000                                                                                                    | ios-morpho_01.00.000/user\DSP_BL<br>ios-morpho_01.00.000/user\MBR<br>ios-morpho_01.00.000/user\EBR1<br>ios-morpho_01.00.000/user\EBR1<br>ios-morpho_01.00.000/user\boot.img<br>ios-morpho_01.00.000/user\recovery.img<br>ios-morpho_01.00.000/user\secro.img<br>ios-morpho_01.00.000/user\system.img<br>ios-morpho_01.00.000/user\system.img<br>ios-morpho_01.00.000/user\cache.img<br>ios-morpho_01.00.000/user\cache.img<br>ios-morpho_01.00.000/user\system.img |  |  |
| 13%                                                                                                    |                                                                                                    |  |  |
| 50467582 Bytes / 5476,08 KBps         EMMC         COM8         921600 bps         0:21 sec           MT6577_S00         8192Mb DRAM         USB_HIGH_SPEED         EMMC: (58Gb+8192Mb) S                                                                                                    | SAMSUNG 0x4b555330304d                                                                                                    |  |  |

#### Firmware upgrade should start.

When firmware Upgrade is finished this window should appear on computer.

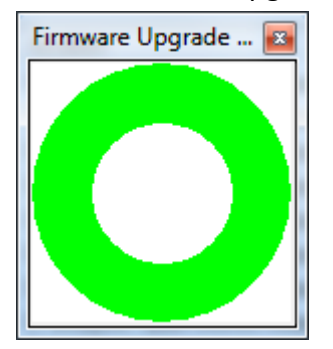

Unplug USB cable, and close Flash\_Tool windows.

Press on MorphoTablet Power Up button. New firmware version should start on MorphoTablet.

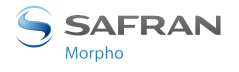

### 6 Contacts

#### 6.1 CUSTOMER SERVICE

#### Morpho

SAV Terminaux Biométriques Boulevard Lénine - BP428 76805 Saint Etienne du Rouvray FRANCE Phone: +33 2 35 64 53 52

### 6.2 HOTLINE AND CUSTOMER ASSISTANCE

Morpho Support Terminaux Biométriques 18, Chaussée Jules César 95520 Osny FRANCE *hotline.biometrics@morpho.com* Phone: + 33 1 58 11 39 19 (9H00am to 6H00pm French Time, Monday to Friday) *http://www.biometric-terminals.com/* 

(Login and password are required to access to the private area of the web site).

Copyright ©2015 Morpho

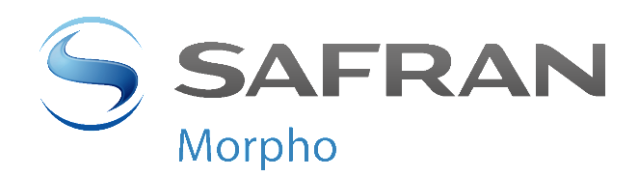

Registered Office: **Morpho** 11, boulevard Gallieni 92130 Issy-les-Moulineaux France

www.morpho.com